Nom : ALLAIRE Prénom : Servan

> Classe : 1<sup>er</sup> année BTS SIO Stage N° 12

## RAPPORT DE STAGE

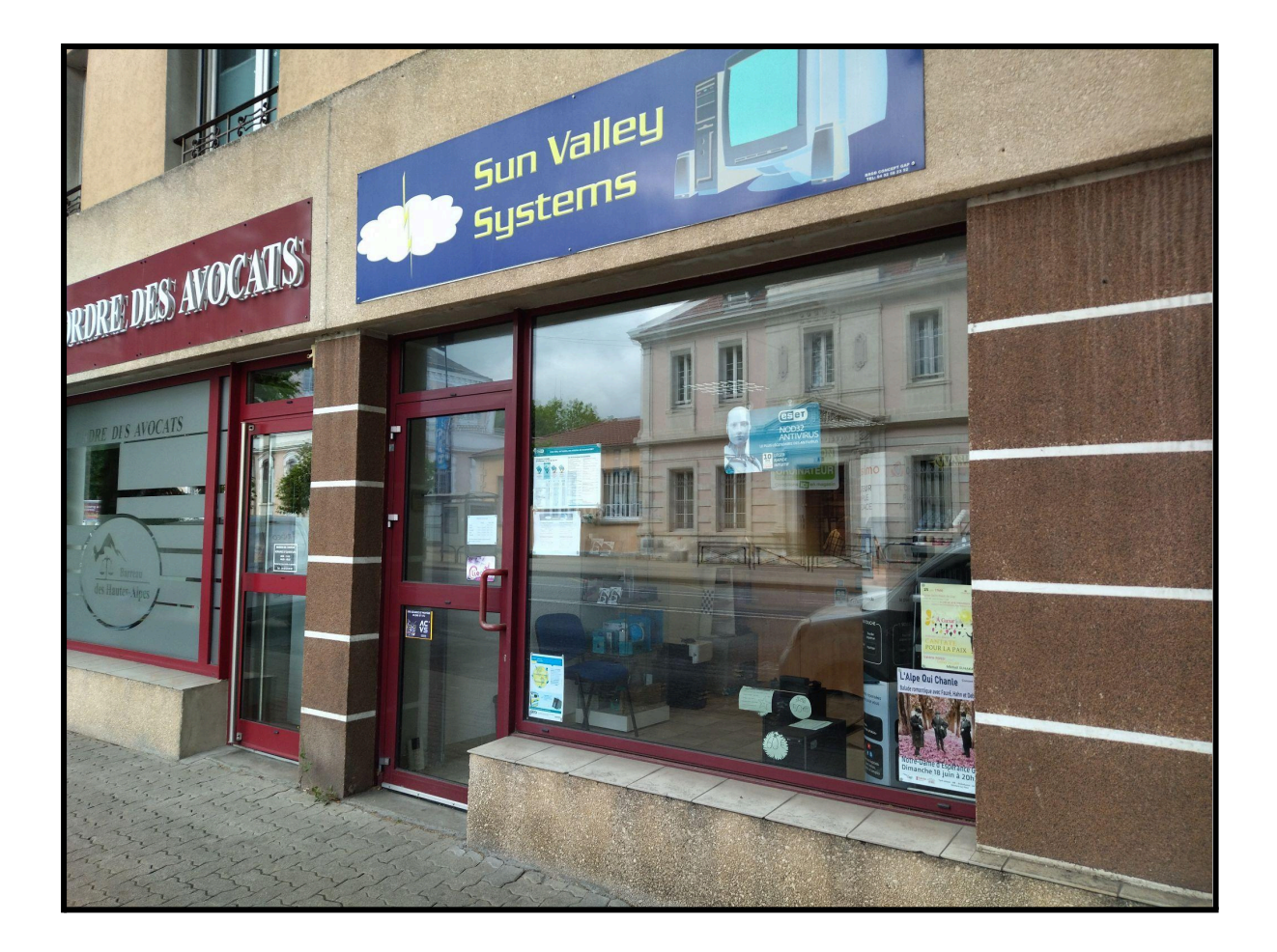

Nom de l'entreprise : Sun Valley Systems

Coordonnées de l'entreprise : 7 avenue Jean Jaurès résidence Le Corindon, 05000, Gap

### Sommaire

| 1. Introduction                                  | 3  |
|--------------------------------------------------|----|
| 2. Présentation de l'entreprise                  | 3  |
| 2.1 Renseignements sur l'entreprise              | 3  |
| 2.2 Coordonnées de l'entreprise                  | 3  |
| Nom de l'entreprise : Sun Valley Systems         | 3  |
| 2.3 Situation géographique                       | 4  |
| 2.4 Fonctionnement de l'entreprise               | 6  |
| 2.5 Organigramme                                 | 7  |
| 3. Rapport d'activité                            | 8  |
| 3.1 Activités de l'entreprise sur la semaine     | 8  |
| 3.2 Mon activité dans l'entreprise lors du stage | 8  |
| 3.3 Étude de cas                                 | 8  |
| 4. Conclusion et remerciements                   | 30 |
| 5. Annexes                                       | 31 |
| 5.1 Photo des locaux de l'entreprise             | 31 |

## 1. Introduction

J'ai décidé de mener ce stage étant donné qu'il était directement dans la continuité de mes études en programmation et m'a permis d'étoffer mes connaissances en la matière.

## 2. Présentation de l'entreprise

Sun Valley Systems est une entreprise spécialisée dans la maintenance informatique, ainsi que la vente de matériel & logiciels informatiques.

## 2.1 Renseignements sur l'entreprise

L'entreprise Sun Valley Systems à été co-fondée par M. Laurent CEARD le 26 mars 2007 et à commencé son activité le 18 avril 2007. En octobre 2008, M. CEARD en devient le gérant à la suite du départ de son associée ; SVS est une entreprise unipersonnelle depuis lors.

## 2.2 Coordonnées de l'entreprise

| Nom de l'entreprise :      | Sun Valley Systems                                 |
|----------------------------|----------------------------------------------------|
| Nom du tuteur :            | CEARD Laurent                                      |
| Adresse : 7 ave            | enue Jean Jaurès résidence Le Corindon, 05000, Gap |
| Numéro du tuteur :         | 04 92 52 05 90                                     |
| Courriel :                 | contact@sun-valley-systems.fr                      |
| Site web de l'entreprise : | www.sun-valley-systems.fr                          |

## 2.3 Situation géographique

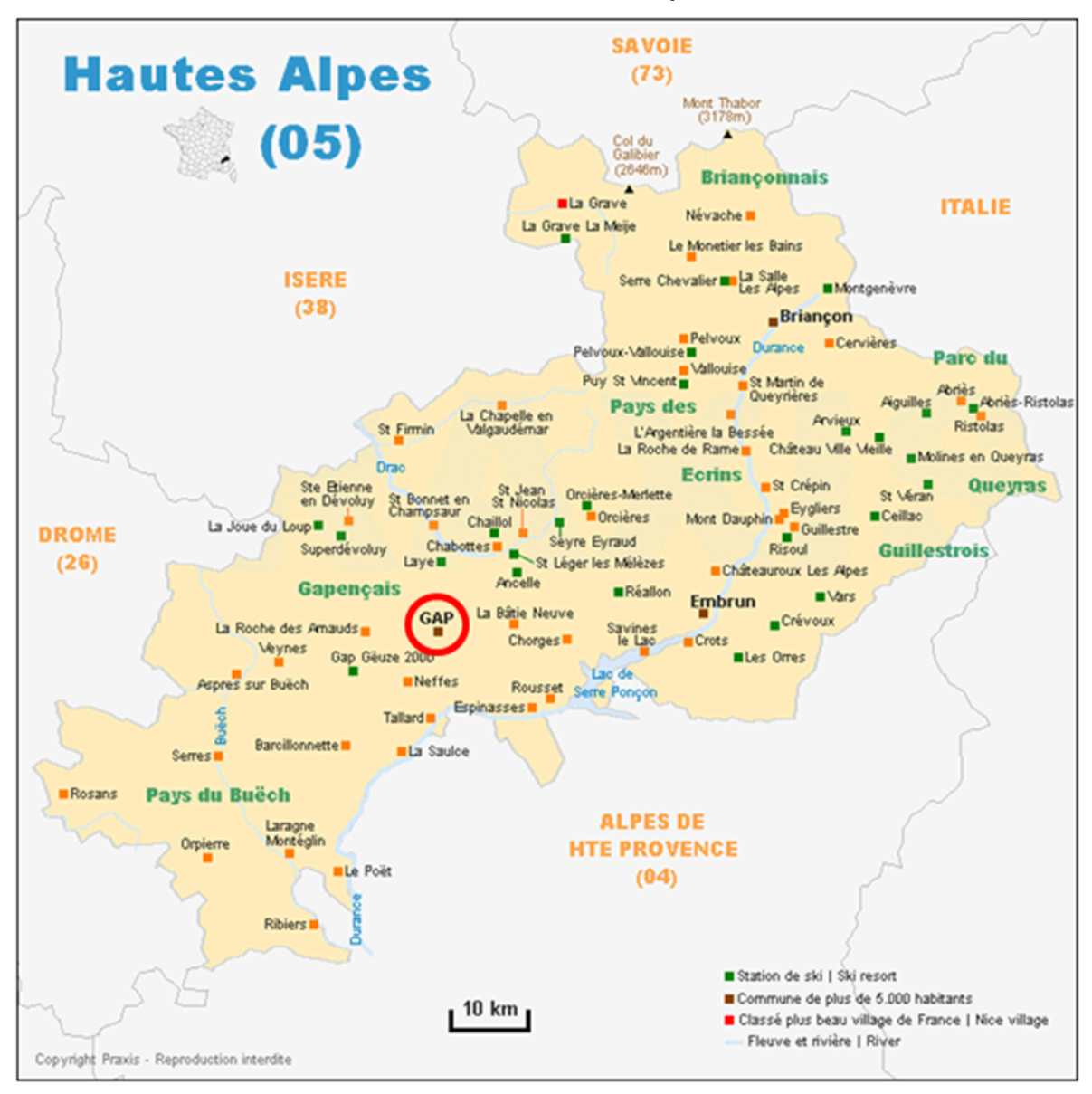

### Situation au niveau du département :

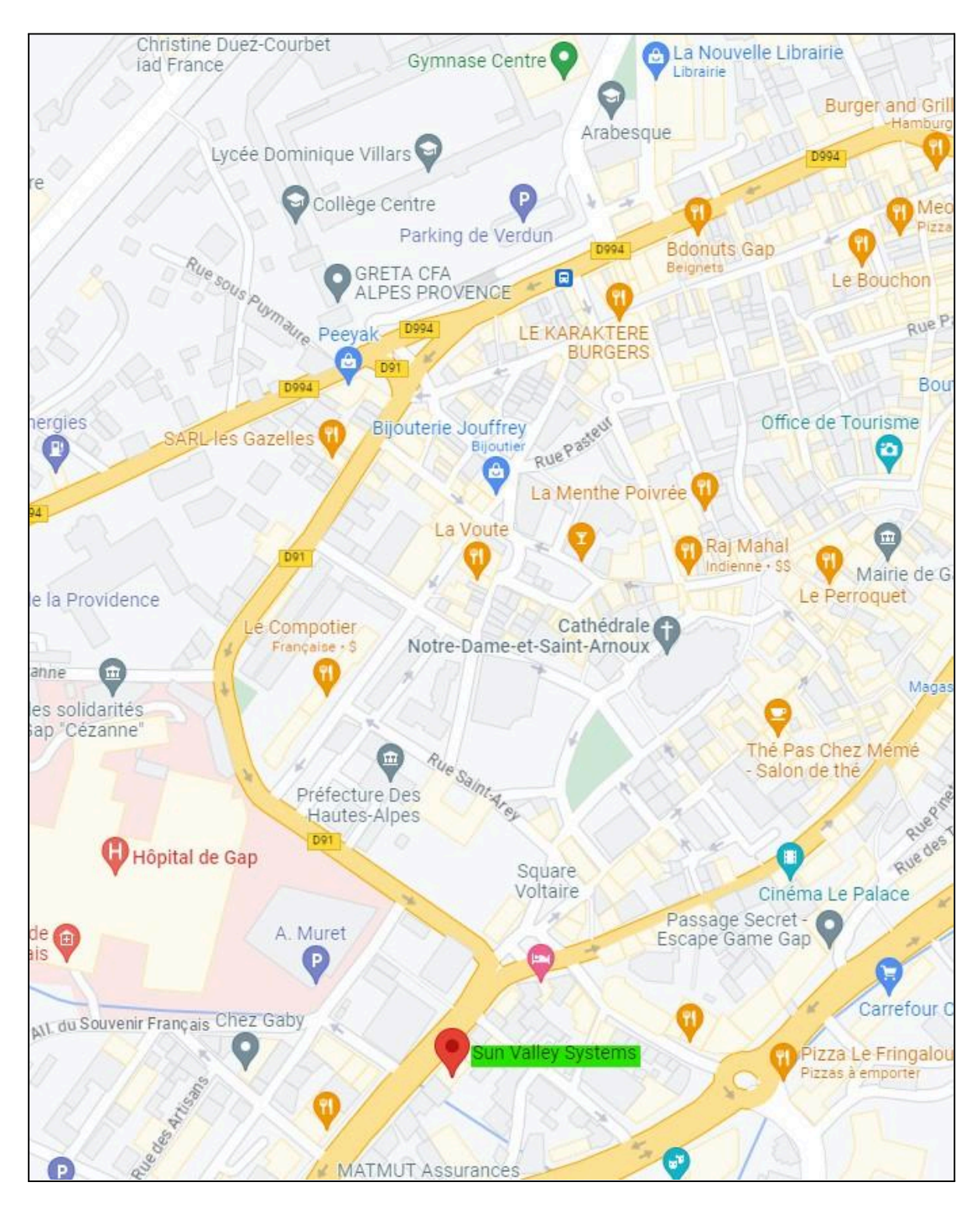

## Situation au niveau de la ville :

### 2.4 Fonctionnement de l'entreprise

Statut de l'entreprise : privée SARL

#### Le secteur d'activité de l'entreprise :

Tertiaire : Commerce de détail d'ordinateurs, d'unités périphériques et de logiciels en magasin spécialisé (4741Z)

#### Activités principales de l'entreprise :

Les activités principales de l'entreprise sont la vente de matériel et de logiciels informatiques, ainsi que la maintenance informatique.

#### Activité secondaire de l'entreprise :

L'activité secondaire de l'entreprise est la formation en informatique.

Les horaires d'ouverture de l'entreprise :

Le lundi de : 14h00 – 17h00

Du mardi au vendredi de : 10h00 – 12h30 à 14h00 – 17h00

Renseignements supplémentaires sur l'entreprise :

Gérant : CEARD Laurent

Employés : Pas d'employé

Fonction du tuteur : Gérant

## 2.5 Organigramme

CEARD Laurent Gérant

## 3. Rapport d'activité

Durant tout mon stage de formation, mon travail principal était de résoudre les erreurs et les incompatibilités de la partie administrative *(gestion des membres, de leurs cotisations et des élèves de Cours de LSF)* du site web de l'association « **Association le Monde des Sourds Pour Tous 05** » pour que la version du site hébergée chez OVH soit opérationnelle et utilisable par les administrateurs.

### 3.1 Activités de l'entreprise sur la semaine

#### Organisation de l'équipe :

L'entreprise s'organise en fonction de l'ordre d'arrivée des travaux fournis par les clients. Mais surtout en fonction des tâches chronophages et de comment gagner du temps pendant l'application des mises à jour des systèmes et du nettoyage des disques durs.

### 3.2 Mon activité dans l'entreprise lors du stage

Durant mon stage, je me suis principalement adonné à la maintenance du site de l'association « **Association le Monde des Sourds Pour Tous 05** » en retravaillant les requêtes envoyées à la base de données, en passant les fonctions « mysql » en « mysqli » et en sécurisant les champs de saisie pour éviter de modifier ou supprimer par erreurs les données d'un tiers.

J'ai aussi à plusieurs reprises aidé avec la prise en charge des clients et du constat des problèmes techniques de leurs appareils (téléphone ; ordinateur portable).

## 3.3 Étude de cas

Durant tout le stage, je me suis adonné au dépannage et à la mise en marche de la partie administrateur du site web « **Association le Monde des Sourds Pour Tous 05** ».

En premier lieu, pour travailler sur les pages administrateurs, j'ai installé **FileZilla** pour y créer une version locale du site que j'ai nommé « **travail\_SVS** ».

Dans les paramètres, j'ai dû définir l'hôte avec l'adresse du site « **ftp.cluster021.hosting.ovh.net** », le numéro de port approprié, ainsi qu'un nom d'utilisateur et un mot de passe.

| Général Avancé Pa                                    | ramètres de transfert 🛛 Jeu de caractères     |   |  |  |
|------------------------------------------------------|-----------------------------------------------|---|--|--|
| Protocole :                                          | FTP — protocole de transfert de fichiers      | • |  |  |
| Hôte :                                               | ftp.cluster021.hosting.ovh.net Port :         |   |  |  |
| Chiffrement :                                        | Connexion FTP explicite sur TLS si disponible | • |  |  |
| Type d'authentification : Demander le mot de passe 🔻 |                                               |   |  |  |
| Utilisateur :                                        |                                               |   |  |  |
| Mot de passe :                                       |                                               |   |  |  |
|                                                      |                                               |   |  |  |

Après avoir obtenu l'accès au répertoire source j'ai copié sur mon ordinateur le dossier « **ASMPTgestion** ».

| • | Site distant : /www/A     | MSPTgestion<br>stion |              |                                       |               |               |
|---|---------------------------|----------------------|--------------|---------------------------------------|---------------|---------------|
|   | Nom de fichier 🔺          | Taille de fic        | Type de fich | Dernière modifi                       | Droits d'acce | Propriétaire/ |
|   | <mark>.</mark> .          |                      |              | · · · · · · · · · · · · · · · · · · · |               |               |
|   | CSS CSS                   |                      | Dossier      | 20/09/2020                            | 0755          | 369838 100    |
|   | csv                       |                      | Dossier      | 20/09/2020                            | 0755          | 369838 100    |
|   | 📒 fpdf                    |                      | Dossier      | 20/09/2020                            | 0755          | 369838 100    |
|   | 🦰 includes                |                      | Dossier      | 06/04/2023                            | 0755          | 369838 100    |
|   |                           | the state            | php-fichier  | 01/12/2018                            | 0640          | 369838 100    |
|   |                           |                      | php-fichier  | 22/09/2013                            | 0640          | 369838 100    |
|   |                           | 1.1.1.1.             | php-fichier  | 22/09/2013                            | 0640          | 369838 100    |
|   |                           | 1000                 | php-fichier  | 22/09/2013                            | 0640          | 369838 100    |
|   |                           | -                    | php-fichier  | 22/09/2013                            | 0640          | 369838 100    |
|   | 27 fichiers et 4 dossiers | s. Taille totale     | : 170,3 Ko   |                                       |               |               |

Mon maître de stage m'avait demandé de faire une copie du répertoire dans le dossier « /var/www » pour que l'accès au site soit protégé par les droits administrateur, étant le dossier par défaut du serveur Web.

Pour ce faire, j'ai utiliser le terminal en temps que root pour saisire la commande « cp /home/mon\_dossier/AMSPTgestion/\* /var/www/AMSPTgestion/ -r » pour créer une copie protégée.

Cependant, modifier les copies protégées des fichiers était infaisable, puisque **Visual Studio Code** me demandait un mot de passe administrateur qui lui est propre que je n'ai jamais créé.

À la place, j'ai dû déplacer les fichiers originaux depuis mon dossier personnel vers le répertoire admin mentionné en utilisant la commande « mv /home/[mon dossier]/AMSPTgestion/ /var/www/ ».

Après avoir correctement copié le site web, j'ai été récupérer le fichier brut au format SQL de la base de données en utilisant l'interface **phpMyAdmin** fournie par OVH :

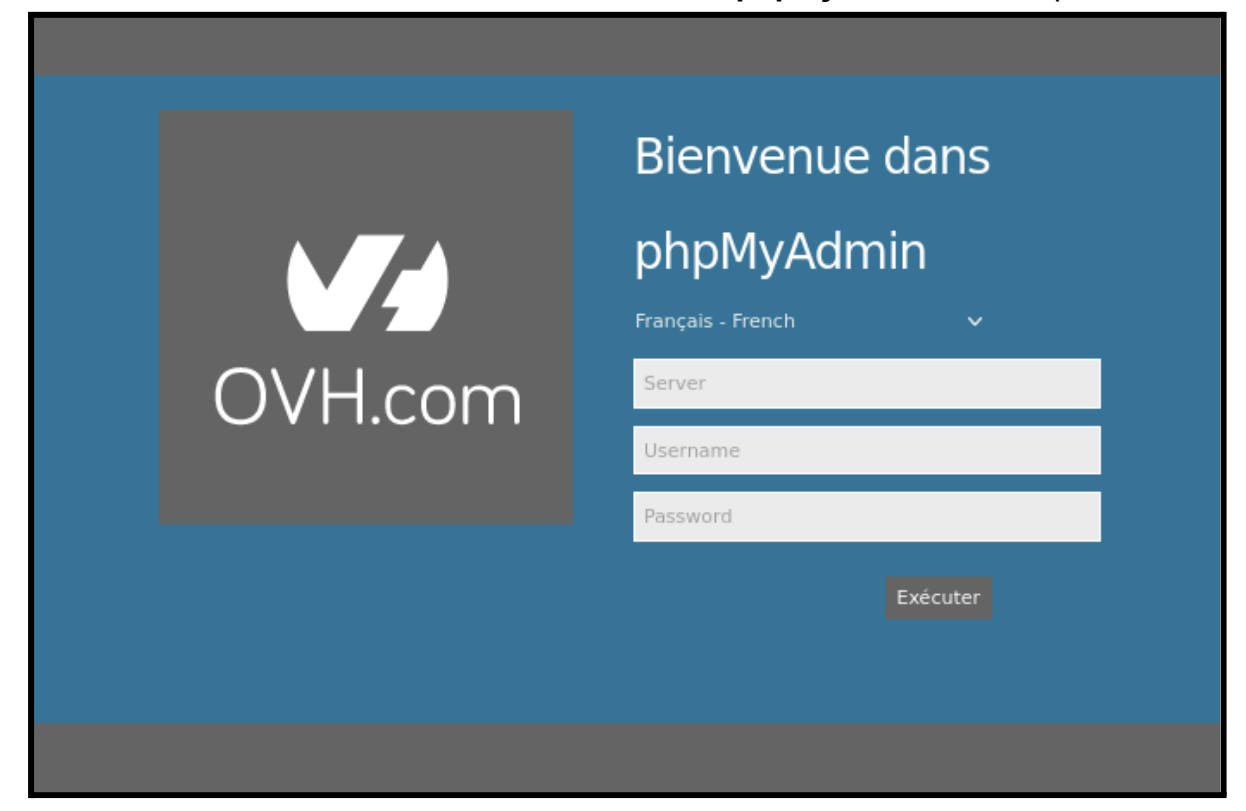

| + Serveur : assoisfffh20.mysql.db      |                                                                                                  | ¢ 🛪   |
|----------------------------------------|--------------------------------------------------------------------------------------------------|-------|
| BASES DE DONNÉES O SQ                  | ol 🖽 etat 🖬 exporter 🛅 importer 🌣 parametres 🗗 variables 🗮 jeux de caractères 🖏 moteurs 🐞 extens | SIONS |
| Exportation<br>Méthode d'exportation : | n des bases de données depuis le serveur cour                                                    | ant   |
| Rapide     Person     FORMAT :         | e, n'afficher qu'un minimum d'options<br>nnalisée, afficher toutes les options possibles         |       |
| SQL                                    | ~                                                                                                |       |
| Exécuter                               |                                                                                                  |       |
| ~                                      |                                                                                                  | +     |
|                                        |                                                                                                  |       |

Une fois le fichier brut SQL récupéré, j'ai dû le déplacer dans le répertoire « /var/www/AMSPTgestion/ » pour des raisons pratiques.

J'ai d'abord essayé de créer la base de données avec SQLite3 mais je fus **obligé d'utiliser MySQL**, étant donné que la BDD utilise l'objet string **ENUM**, objet qui n'existe pas dans SQLite3.

J'ai d'abord ouvert MySQL pour créer la database « assolsfffh20 » avec la commande « CREATE DATABASE assolsfffh20; ».

En suivant, j'ai créé un utilisateur avec la commande « CREATE USER 'sallaire'@'localhost' IDENTIFIED BY '[Le\_MDP]'; » à qui j'ai accordé tous les droits d'accès avec la commande « GRANT ALL PRIVILEGES ON assolsfffh20.\* to 'sallaire'@'localhost'; ».

Après avoir quitté MySQL, je me suis placé dans le répertoire du fichier SQL et j'ai utilisé la commande « mysql assolsfffh20 < [nom\_de\_la\_BDD].sql » pour importer les données dans « assolsfffh20 ».

Pour finir, j'ai vérifié que l'importation des données avait fonctionné en me connectant avec la commande « mysql -u sallaire -p assolsfffh20 », puis en vérifiant l'existance des tables avec la commande « SHOW TABLES; ».

Une fois que nous avons vérifié que la base de données était opérationnelle, j'ai remarqué que nous subissions un échec de connexion quand on essayait de se connecter au site.

En définitive, il s'est avéré que l'échec était dû à un mauvais placement des variables et à l'oubli de la déclaration de certaines d'entre elles dans la fonction « mysqli\_connect ».

```
if ( !($dbconnection=mysqli_connect($dbhost, $dbuser,
    $dbpassword, $database) ) )
{
    die("Erreur de connexion à la base de
        données... ---> " . mysqli_error($dbconnection) );
}
mysqli_select_db($dbconnection, $database);
```

Une fois l'identification possible, je me suis connecté et nous avons constaté que la page d'accueil se chargeait à vide. Quand nous avons inspecté le code de plus près, nous avons découvert que la ligne de commande **«** <?php include once("includes/connexion.inc.php"); >> » empêchait les pages de s'afficher. J'ai dû la mettre en commentaire dans tous les fichiers View du site en attendant de résoudre le problème.

En observant le code, le tout premier problème flagrant du programme était une grande absence d'indentation dans la quasi-totalité des fichiers du site. Les erreurs d'indentation corrigées, je me suis occupé de mettre à jour les fonctions « mysql » en les passant en fonctions « mysql ».

```
<!DOCTYPE HTML PUBLIC "-//W3C//DTD HTML 4.01//EN" "http://www.w3.org/TR/html4/strict.dtd">
<html>
<head>
<title>Gestion des adh&eacute; rents de l'association &laquo; Le Monde des Sourds pour tous
<meta name="author" content="Laurent Ceard">
<meta name="keywords" content="">
<meta name="description" content="">
<meta name="ROBOTS" content="INDEX, FOLLOW, ALL">
<meta http-equiv="content-type" content="text/html; charset=utf-8">
k href="css/styles.css" rel="stylesheet" type="text/css">
</head>
<body>
<?php include once("includes/config.inc.php"); ?>
<?php include once("includes/lib/lib_date.inc.php"); ?>
<?php include_once("includes/lib/lib_forms.inc.php"); ?>
<?php include once("includes/connexion.inc.php"); ?>
<div id="page">
    <?php include once("includes/header.inc.php"); ?>
    <div id="titrePage">
       <h1>Liste des Sourds.</h1>
    </div>
    <div id="zonemenu">
       <?php include once("includes/menu.inc.php"); ?>
    </div>
    <div id="contenu">
       <a href="#bottom">Aller en bas de page</a>
<?php
// echo "Lancement d'une requête SELECT<BR>";
    $requete = "SELECT * FROM sourds";
    if($result = mysql_query($requete,$id_serveur))
    Ł
       printf("Select a retourné %d ligne(s).<BR>", mysqli num rows($result));
//
       echo "";
       echo "";
       echo "N@=";
       echo "Civilité";
       echo "Nom";
```

Après avoir correctement indenté le code et remplacé toutes les fonctions mysql par mysqli, nous avons remarqué que la majeure partie des fonctions « mysqli\_query() » et « mysqli\_error() » avaient leurs variables inversées, tandis qu'il fallait rajouter la variable « \$id\_serveur » à d'autres pour se débarrasser des alertes d'erreurs.

```
//Execution de la requete
if ($result = mysqli_query($requete, $id_serveur)) {
    //Si la requete a donne des resultats
    if ($nb_result = mysqli_num_rows($result)) {
}
```

```
//Execution de la requete
if ($result = mysqli_query($id_serveur, $requete) )
{
    //Si la requete a donne des resultats
    if ($nb_result = mysqli_num_rows($result) )
    {
```

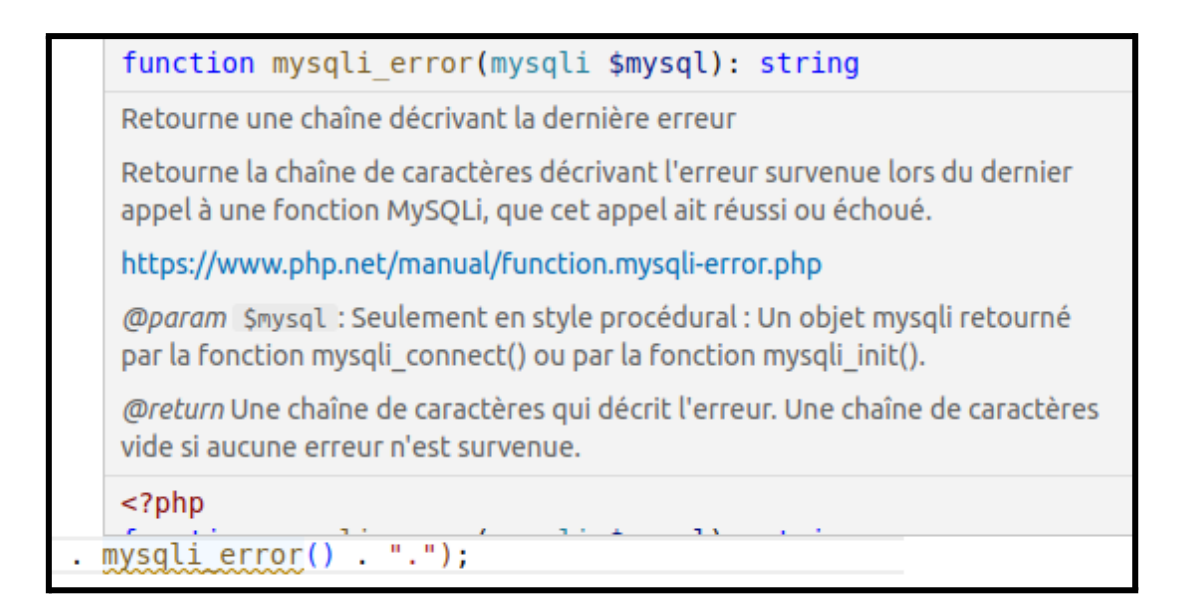

affichage des courriels " . mysqli error(\$id serveur) . ".");

Les incohérences des fonctions corrigées, il y avait toujours un souci majeur dans le code qui empêchait d'afficher les différents tableaux de la database.

Pour y remédier, il a fallu changer l'ordre des variables de la fonction « opendb () », retravailler l'instruction « if » et ajouter le « return » de la variable « \$id\_serveur » dans le fichier « lib\_db.inc.php » (1) et la fonction « mysqli\_select\_db() » du fichier « connexion.inc.php » (2), faisant le pont entre la base de données et les pages du site.

```
# connection a la base de donnees LOCALE
1 reference
function opendb()
{
    $dbhost = _____ // hote de la base de donnees
    $database =
                                           // nom de la Database

      $dbuser
      =
      // identifiant de connexion

      $dbpassword
      =
      // mot de passe de connexion

    1*
       // Testes locals
       $dbhost = "localhost";
       $database = "assolsfffh20";
        $dbuser = "sallaire";
        $dbpassword = "mdpDeM
   $dbconnection = mysqli connect($dbhost, $dbuser, $dbpassword, $database);
   if ($dbconnection == false)
    {
       die("Erreur de connexion à la base de données... ---> " .
    7
    else
    {
        mysqli_select_db($dbconnection, $database);
   return $dbconnection;
```

```
// Connexion a la base de donnees
   $id serveur = opendb();
   if ($id_serveur == false)
   {
       //die
       echo("Erreur de connection & agrave; la base de donné es...
   3
   else
   {
       //echo("Connexion établie<br>");
   if (!(mysqli_select db($id_serveur, $database) ) )
   1
       echo("Erreur selection base de données");
   3
   else
   ł
       //echo("Selection OK");
   }
?>
```

Après quoi, j'ai pu ré-inclure la ligne de commande « **<?php include\_once (** "includes/connexion.inc.php"); ?> » pour afficher les tableaux de la database. Cependant, les tableaux ne s'affichaient pas comme demandé, les données de certaines colonnes étaient manquantes et toutes les adhésions des adhérents étaient affichées malgré une tentative de créer un filtre qui s'est avéré erroné.

```
$requete = "SELECT adherents.ID_Adherent, Civilite, Nom, Prenom,
Adresse1, Adresse2, Code_Postal, Ville, Date_adhesion FROM
adherents, adhesions WHERE Date_adhesion=(SELECT MAX(Date_adhesion))
FROM adhesions) ORDER BY Nom, Prenom";
```

| Code<br>Postal | Ville                         | Téléphone | Fax | Portable | Courriel 1 | Courriel 2 | Caractéristique | Carnet<br>d'adresse<br>central | Date de dernière<br>adhésion | Montant |
|----------------|-------------------------------|-----------|-----|----------|------------|------------|-----------------|--------------------------------|------------------------------|---------|
| 05             | (Action)                      |           |     |          |            |            |                 | Faux                           | 13-04-2020                   |         |
| 05             | 18181                         |           |     |          |            |            |                 | Faux                           | 13-04-2020                   |         |
| 05             | AND DESCRIPTION OF THE OWNER. |           |     |          |            |            |                 | Faux                           | 13-04-2020                   |         |
| 05             | MARRIEL CONTRACTOR            |           |     |          |            |            |                 | Faux                           | 13-04-2020                   |         |
| 05             | the British                   |           |     |          |            |            |                 | Faux                           | 13-04-2020                   |         |
| 05             | LA BRILLES                    |           |     |          |            |            |                 | Faux                           | 13-04-2020                   |         |
| 05             | annour sein                   |           |     |          |            |            |                 | Faux                           | 13-04-2020                   |         |
| 05             | anteren sin                   |           |     |          |            |            |                 | Faux                           | 13-04-2020                   |         |

Comprendre pourquoi les requêtes ne fonctionnaient pas comme prévu et comment solutionner le problème à été la tâche qui m'a pris le plus de temps, tout en sachant que les données étaient réparties et optimisées sur 2 tables dans la database.

Il m'a fallu environ deux semaines et plusieurs dizaines de tests (1, 2) pour trouver comment devait être rédigé la requête sur le serveur local (3, 4).

| 56 | <pre>\$requete = "SELECT ID_Adherent, Civilite, Nom, Prenom, Adressel,</pre> |
|----|------------------------------------------------------------------------------|
| 57 | Adresse2, Code_Postal, Ville, Telephone, Fax, Portable,                      |
| 58 | Courriel1, Courriel2, Caracteristique, Carnet, Montant,                      |
| 59 | Date_adhesion FROM adherents NATURAL JOIN adhesions                          |
| 60 | ORDER BY Nom, Prenom, Date_adhesion DESC";                                   |
| 61 |                                                                              |
| 62 | <pre>echo "\$requete<br/>"; //debug</pre>                                    |

Version fonctionnelle mais incorrecte de la requête MySQL :

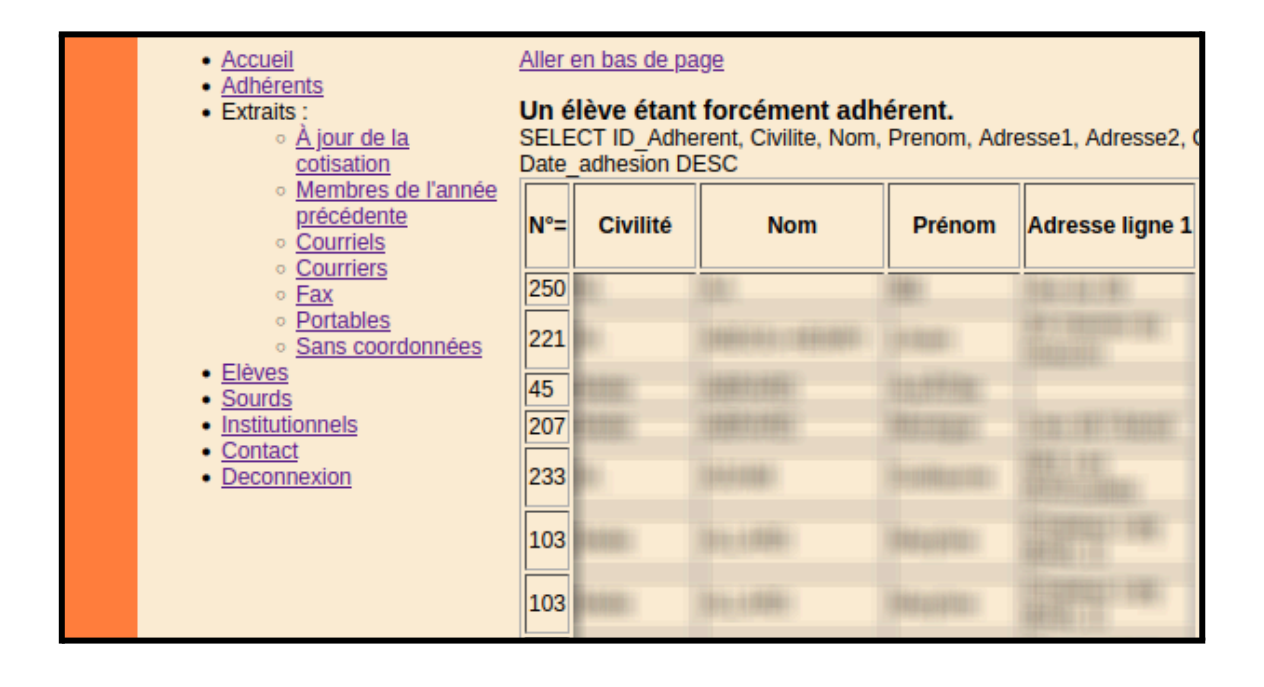

Version fonctionnelle et opérationnelle de la requête MySQL :

| 59 | Date_adhesion FROM adherents NATURAL JOIN adhesions                   |
|----|-----------------------------------------------------------------------|
| 60 | ORDER BY Nom, Prenom, Date_adhesion DESC";                            |
| 61 | */                                                                    |
| 62 | <pre>\$requete = "WITH solution AS (SELECT *, ROW_NUMBER()</pre>      |
| 63 | OVER (PARTITION BY Nom, Prenom ORDER BY Date_adhesion DESC) DA        |
| 64 | <pre>FROM adherents NATURAL JOIN adhesions) SELECT ID_Adherent,</pre> |
| 65 | Civilite, Nom, Prenom, Adresse1, Adresse2, Code_Postal, Ville,        |
| 66 | Telephone, Fax, Portable, Courriel1, Courriel2, Caracteristique,      |
| 67 | Carnet, Montant, Date_adhesion FROM solution WHERE DA = 1";           |
| 68 |                                                                       |
| 69 | echo "\$requete<br>"; //debug                                         |

| <ul> <li><u>Accueil</u></li> <li><u>Adhérents</u></li> <li>Extraits :         <ul> <li><u>À jour de la</u><br/><u>cotisation</u></li> </ul> </li> </ul> | Aller (<br>Un é<br>WITH<br>Telep | <u>en bas de pa</u><br>Iève étant<br>I solution AS<br>hone, Fax, P | ge<br>forcément adh<br>(SELECT *, ROW<br>ortable, Courriel1, | <b>érent.</b><br>_NUMBER() (<br>Courriel2, Ca | OVER (PARTITION<br>racteristique, Carn |
|----------------------------------------------------------------------------------------------------|----------------------------------|--------------------------------------------------------------------|--------------------------------------------------------------|-----------------------------------------------|----------------------------------------|
| <ul> <li><u>Membres de l'année</u><br/><u>précédente</u></li> <li><u>Courriels</u></li> <li><u>Courriers</u></li> </ul>                                 | N°=                              | Civilité                                                           | Nom                                                          | Prénom                                        | Adresse ligne 1                        |
| <ul> <li>○ <u>Counters</u></li> <li>○ <u>Fax</u></li> <li>○ <u>Portables</u></li> <li>○ <u>Sono accordonación</u></li> </ul>                            | 250                              | -                                                                  | Sector - Press                                               |                                               |                                        |
| Elèves     Sourds                                                                                                    | 45                               |                                                                    |                                                              |                                               |                                        |
| <u>Institutionnels</u> <u>Contact</u> <u>Deconnexion</u>                                                                                                | 207                              |                                                                    |                                                              |                                               |                                        |
|                                                                                                    | 103                              |                                                                    |                                                              |                                               |                                        |
|                                                                                                    | 14                               | ALC:                                                               | 01000                                                        | ijeringen pr                                  | ini an idilan                          |

Lorsque j'ai essayé de créer un adhérent pour tester le bon fonctionnement du site, j'ai vu que les champ « date » étaient à remplir manuellement. De plus, les fonctions « date\_fr\_to\_sql(\$date\_adhesion) » et « date\_sql\_to\_fr(\$date\_ adhesion\_sql) », censées convertir les dates françaises en dates anglaises et inversement, s'exécutaient incorrectement.

J'ai commencé par convertir le type des champs de saisie du format « **TEXT** » au format « **DATE** », permettant, visuellement, de saisir la date au format français, tout en conservant le format anglais lors de l'enregistrement dans la base de données.

```
273
274 echo "";
275 echo "Date d'adhésion :";
276 //echo "input type=\"text\" name=\"date_adhesion\" maxlength=\"10\" />
277 echo "input type=\"date\" name=\"date_adhesion\" />";
278 echo "
```

En suivant, j'ai mis en commentaire toutes les lignes convertissant les dates lors de leur passage dans la database, puis j'ai remplacé quelques variables et instructions « if » qui empêchaient le bon fonctionnement du programme.

```
84
85 //Si on a saisi une date superieure a la date de creation ET inférieure ou égale à la date
86 //if ( ($date_adhesion_sql) && ($Date_adhesion > $date_creation) ) //date creation est au
87
88 if ( ($Date_adhesion > $date_creation) && ($Date_adhesion <= date('Y-m-d') ) ) //date creat
89 {
90 //echo "Date d'adhesion correcte<br>";
91 //Si on a bien tapé un chiffre dans le montant
```

Après avoir réglé les problèmes d'affichage de la page « adherents.php », j'ai pu m'occuper de la requête de la page « eleves.php », qui elle, renvoie un tableau dont les données sont stockées sur 3 tables différentes.

#### Version opérationnelle en local :

\$requete = "SELECT adherents.ID\_Adherent, eleves.ID\_Eleve, Nom, Prenom, niveaux\_atteints.Niveau\_atteint AS niv, Date\_debut, Date\_fin, tjs\_eleve FROM adherents NATURAL JOIN eleves NATURAL JOIN niveaux\_atteints ORDER BY Nom, Prenom, Date\_debut DESC";

| Rappel : un élève est avant tout un adhérent. Pour ajouter |           |                                                                                                    |                                                                                                    |  |  |  |  |
|------------------------------------------------------------|-----------|----------------------------------------------------------------------------------------------------|----------------------------------------------------------------------------------------------------|--|--|--|--|
| N°= adhérent                                               | N°= élève | Nom                                                                                                    | Prénom                                                                                                    |  |  |  |  |
| 45                                                         | 37        | CONTRACTOR OF THE OWNER OF THE OWNER                                                                                                    | Second Street,                                                                                                    |  |  |  |  |
| 103                                                        | 98        | 11100                                                                                                    | Westparter:                                                                                                    |  |  |  |  |
| 14                                                         | 6         | 0.1880                                                                                                    | 100000000000000000000000000000000000000                                                                                                    |  |  |  |  |
| 26                                                         | 18        | A PERSONAL PROPERTY AND A PERSON AND A PERSON AND A PERS | TRANSPORT.                                                                                                    |  |  |  |  |
| 99                                                         | 94        | 1.82181111                                                                                                    | 100000000000000000000000000000000000000                                                                                                    |  |  |  |  |
| 143                                                        | 120       | A PRIMA PRIMA                                                                                                    | THE REAL PROPERTY AND INCOMENTS                                                                                                    |  |  |  |  |
| 27                                                         | 19        | ALVER AND A                                                                                                    | Constant of the second second se |  |  |  |  |
| 56                                                         | 48        | BUDING-                                                                                                    | 144000000                                                                                                    |  |  |  |  |
| 98                                                         | 93        | ELTRE-                                                                                                    |                                                                                                    |  |  |  |  |
| 54                                                         | 46        | ELEMENT FILE                                                                                                    | 1000                                                                                                    |  |  |  |  |
| 29                                                         | 21        | 1081 EF988                                                                                                    | 10000000                                                                                                    |  |  |  |  |
| 30                                                         | 22        | CONTRACTOR OF T                                                                                                    |                                                                                                    |  |  |  |  |
| 74                                                         | 67        |                                                                                                    | 11.000 COLUMN                                                                                                    |  |  |  |  |
| 31                                                         | 23        | CO.B.BIR                                                                                                    | ( CANADA                                                                                                    |  |  |  |  |

J'ai aussi eu besoin de beaucoup de temps pour trouver la bonne requête, étant donné que cette dernière était plus technique à utiliser.

La difficulté majeure étant que les données se retrouvaient réparties sur 3 tables qu'il fallait relier dans le bon ordre, tout en prenant en compte que le code de la requête varie en fonction du système utilisé par l'hébergeur.

Entre-temps, j'ai essayé de créer un adhérent pour tester le site. La création d'un nouvel adhérent ayant échoué, nous avons remarqué que la page « gerer\_adherent.php », dont l'utilité est de modifier les données propre aux adhérents et d'en créer de nouveaux, ne fonctionne pas comme elle le devrait.

J'ai dû améliorer le formulaire de création / modification des adhérents en définissant le minimum à 1 et le maximum avec l'ID du dernier adhérent en le récupérant depuis la BDD pour l'attribuer à la variable « **\$ID\_MAX** ».

J'en ai aussi profité pour changer le type de la saisie par « **NUMBER** » pour faciliter la sélection du numéro de l'adhérent.

```
//Récupération du dernier ID pour prevenir les erreur de
//modification en lien avec les ID.
$recup_ID_max="SELECT Max(ID_Adherent) AS ID_max FROM adherents";
echo "$recup_ID_max<br>";
if ($retour_ID_max = mysqli_query($id_serveur, $recup_ID_max) )
{
  while ($ligne = mysqli_fetch_array($retour_ID_max) )
  {
    $ID_MAX = $ligne["ID_max"];
    echo "ID du dernier adhérent : $ID_MAX<br>";
  }
}
```

//Recuperation du numero de l'adherent a modifier
//Securisation pour empecher de selectionner un ID inexistant
echo "Numéro de l'adhérent : <input type=\"number\"
 min=\"1\" max=\"\$ID\_MAX\" name=\"numero\" /> ";

L'ancienne variable définissant l'ID MAX reprenait le dernier ID entré dans le tableau d'affichage et comme nous avions changer l'ordre d'apparition des adhérents, je l'ai remplacé par « \$ID\_MAX » qui reprend spécifiquement ID du dernière adhérent.

Il m'a fallu retravailler une nouvelle fois la page « eleves.php » qui avait besoin d'une remise à niveau sur le typage des inputs et sur la correction de failles qui permettaient, en cas d'erreur de saisie, de modifier ou de supprimer les données propres à d'autres élèves.

J'ai tout de même pu résoudre cette faille de sécurité en programmant un garde fou qui bloque l'accès aux données si l'ID de session saisie n'est pas lié à l'élève sélectionné.

```
//On recupere les donnees
$recup_id_niveau = $_POST['niveau_a_modifier'];
echo "ID de la session selectionné : $recup_id_niveau<br>";
//Recuperation de l'ID de l'eleve selectionne
$recuperation num elv = $ POST['numero'];
```

```
//Recuperation de l'ID de l'eleve a qui appartien la session
$legitimite du niveau = "SELECT ID Eleve FROM niveaux atteints
   WHERE ID_niveau_atteint = $recup_id_niveau";
//Traitement des donnees recupere dans : $legitimite du niveau
$Verification
                  = mysqli_query($id_serveur, $legitimite_du_niveau);
$Conclusion
                  = mysqli_fetch_array($Verification);
$elv_lie_au_niveau = $Conclusion[0];
//On verifit que la session appartien bien a l'eleve selectionne
if ($elv_lie_au_niveau != $recuperation_num_elv)
{
   echo "<br/>br>ATTENTION : L'ID de la session $recup id niveau ne correspond
       pas à 1'é 1è ve $recuperation num elv. <br>";
   echo "<br>S&eacute;lectionnez l'ID d'une session correspondant &agrave;
       l'élève $recuperation_num_elv.";
else
{
    //On cree la requete pour recuperer toutes les informations
    $requete = "SELECT * FROM niveaux_atteints
       WHERE ID niveau atteint = $recup id niveau";
    //echo "$requete<br>";
```

En faisant des tests, j'ai aussi remarqué que le menu de modification pouvait être chargé si on se plaçait dans la barre de saisie et qu'on appuyait sur la **touche Entrée** en la laissant vide.

Remédier à ce problème à été facile et rapide puisque je n'ai eu besoin que de rajouter l'instruction « onkeydown="return (event.keyCode!=13);" » dans l'input du champ de saisie pour **désactiver l'action de la touche Entrée** dans ce dernier.

case "Modifier niveau":

```
//On cree le formulaire pour choisir le niveau a modifier
echo "<form action=\"\" method=\"post\">";
echo "Session à modifier : <input type=\"number\"
onkeydown=\"return (event.keyCode!=13);\"
min=1 max=\"$ID_Niveau_atteint\" name=\"niveau_a_modifier\"/>";
```

Vers la fin de l'avant-dernière semaine, après avoir résolu la majeure partie des erreurs et autres incompatibilités dans le programme, j'ai renvoyé ma version du site sur l'hébergeur OVH.

Pour ce faire, je suis passé par **FileZilla** mais cette fois, j'ai téléversé ma version des pages administrateur (*pages que je réfère* sous le nom de "site" depuis le début).

J'ai dû passer beaucoup de temps à tester et vérifier que le site était en état de marche :

- Pour que la connexion à la base de données se fasse correctement, j'ai dû changé le nom d'utilisateur et le mot de passe définis dans les paramètres permettant l'accès au site pour qu'ils s'alignent aux paramètres enregistrés dans la database de l'hébergeur.
- Pour afficher les données des adhérents et des élèves, il a fallu s'adapter à l'hébergeur OVH en réutilisant les requêtes d'origine. Requêtes qui ne fonctionnaient pas sur la version locale du site !

Requête opérationnelle de la page « adherents.php » sur OVH :

```
$requete = "SELECT adherents.ID_Adherent, Civilite, Nom, Prenom,
Adresse1, Adresse2, Code_Postal, Ville, Telephone, Fax, Portable,
Courriel1, Courriel2, Caracteristique, Carnet,
MAX(Date_adhesion) AS Date_adhesion, Montant
FROM adherents NATURAL JOIN adhesions
GROUP BY adherents.ID_Adherent ORDER BY Nom, Prenom";
```

Requête opérationnelle de la page « eleves.php » sur OVH :

```
$requete = "SELECT adherents.ID_Adherent, eleves.ID_Eleve, Nom,
    Prenom, niveaux_atteints.Niveau_atteint AS niv, tjs_eleve,
    MAX(Date_debut) AS Date_debut, MAX(Date_fin) AS Date_fin
    FROM adherents NATURAL JOIN eleves NATURAL JOIN niveaux_atteints
    GROUP BY adherents.ID_Adherent ORDER BY Nom, Prenom";
```

En vérifiant une dernière fois toutes les pages administrateur, nous avons remarqués que les pages « annee\_precedente.php » et « a\_jour.php », dont la fonction est d'afficher les adhérents ayant cotisés durant l'année précédente et l'année en cours, n'affichaient pas les adhérents ayant cotisés cette année ou l'année précédente.

Heureusement, je n'ai eu qu'à modifier une requête qui était presque identique dans les deux fichiers pour que les pages affichent les adhérents selon les conditions requises.

| Liste des adhérents à jour de leur cotisation.           |                                     |        |                 |                 |             |         |  |
|----------------------------------------------------------|-------------------------------------|--------|-----------------|-----------------|-------------|---------|--|
| <u>Aller en bas d</u><br>Mois courant<br>Date limite : 2 | <u>le page</u><br>: 06<br>:022-09-0 | )1     |                 |                 |             |         |  |
| N°= Civilité                                             | Nom                                 | Prénom | Adresse ligne 1 | Adresse ligne 2 | Code Postal | Ville   |  |
| 251 Famille                                              | AACHA                               |        | 16 du Patou     |                 | 10300       | TRALANA |  |
| Total 1 adhéi                                            | rent(s).                            |        |                 |                 |             |         |  |

| Téléphone | Fax | Portable | Courriel 1 | Courriel 2 | Date de dernière cotisation |
|-----------|-----|----------|------------|------------|-----------------------------|

| 0        | 2 🖄 phpmyadmin.fi    | ree.fr/phpMyAdn | /uin/                                                                                                    |             |       |                      |      |       |               |          |           |                 |           |       |  |
|----------|----------------------|-----------------|----------------------------------------------------------------------------------------------------|-------------|-------|----------------------|------|-------|---------------|----------|-----------|-----------------|-----------|-------|--|
| s<br>B   | erveur: asso.lsf.05. | sql.free.fr ▶ 💀 | and the second second s | se d        | e don | nées                 | as   | so_ls | f_05          |          |           |                 |           |       |  |
| 0<br>@11 | tructure 👷 SQL       | C Rechercher    | <b>B</b>                                                                                                    | Red         | lête  | <b>-</b>             | xpol | rter  | 🚡 Importer    | 03       | pérations |                 |           |       |  |
|          | Table                |                 |                                                                                                    |             | Actic | Ę                    |      | ū     | nregistrement | ts1      | Type      | Interclassement | Taille    | Perte |  |
|          | adherents            |                 |                                                                                                    | <b>8</b> 1  |       | <del>ک</del>         |      | ¥     |               | 252      | MyISAM    | utf8_general_ci | 28,6 Kio  | 1     |  |
|          | adhesions            |                 |                                                                                                    | <b>8</b> 1  |       | ₽ <b>□</b>           |      | ×     |               | 397      | MyISAM    | utf8_general_ci | 15,3 Kio  | 1     |  |
|          | eleves               |                 |                                                                                                    | <b>8</b> 11 |       |                      |      | ×     |               | 120      | MyISAM    | utf8_general_ci | 7,9 Kio   | •     |  |
|          | institutionnels      |                 |                                                                                                    | <b>8</b> 11 |       | ₽<br>24              |      | ×     |               | 17       | MyISAM    | utf8_general_ci | 3,2 Kio   | 1     |  |
|          | niveaux_atteints     |                 |                                                                                                    | <b>8</b> 11 |       | 200<br>24            |      | ×     |               | 121      | MyISAM    | utf8_general_ci | 8,7 Kio   | 1     |  |
|          | sourds               |                 |                                                                                                    | <b>8</b> 1  |       |                      |      | ×     |               | 32       | MyISAM    | utf8_general_ci | 4,5 Kio   | 88 0  |  |
|          | wp_commentmeta       |                 |                                                                                                    | <b>8</b> 1  |       | <u> </u>             | ~    | ¥     |               | θ        | MyISAM    | utf8_general_ci | 1,0 Kio   | 1     |  |
|          | wp_comments          |                 |                                                                                                    | œ.          |       | ····                 |      | ¥     |               | θ        | MyISAM    | utf8_general_ci | 1,0 Kio   | 1     |  |
|          | wp_links             |                 |                                                                                                    | <b>8</b> 1  |       |                      |      | ¥     |               | θ        | MyISAM    | utf8_general_ci | 1,0 Kio   | 1     |  |
|          | wp_options           |                 |                                                                                                    | <b>8</b> 1  |       | ₽ <b>□</b>           |      | ×     |               | 435      | MyISAM    | utf8_general_ci | 101,4 Kio | 1     |  |
|          | wp_postmeta          |                 |                                                                                                    | <b>8</b> 11 |       | ₽ <b>□</b>           |      | ×     | 2             | 797      | MyISAM    | utf8_general_ci | 627,3 Kio | 1     |  |
|          | wp_posts             |                 |                                                                                                    | <b>8</b> 1  |       |                      |      | ×     |               | 525      | MyISAM    | utf8_general_ci | 697,1 Kio | 1     |  |
|          | wp_termmeta          |                 |                                                                                                    | <b>8</b> 11 |       | 2000<br>1140<br>1140 |      | ×     |               | θ        | MyISAM    | utf8_general_ci | 1,0 Kio   | 1     |  |
|          | wp_terms             |                 |                                                                                                    | <b>8</b> 11 |       | ••••                 |      | ×     |               | 6        | MyISAM    | utf8_general_ci | 8,4 Kio   | •     |  |
|          | wp_term_relation:    | ships           |                                                                                                    | <b>8</b> 11 |       | 200<br>14            |      | ×     |               | 35       | MyISAM    | utf8_general_ci | 3,7 Kio   | •     |  |
|          | wp_term_taxonon      | ۷ı              |                                                                                                    | <u>ای</u>   |       | ۳۵<br>ا              |      | ¥     |               | 6        | MyISAM    | utf8_general_ci | 4,5 Kio   | 1     |  |
|          | wp_usermeta          |                 |                                                                                                    | <b>8</b> 1  |       |                      |      | ¥     |               | 128      | MyISAM    | utf8_general_ci | 26,3 Kio  | 1     |  |
|          | wp_users             |                 |                                                                                                    | <b>@</b> 11 |       | ••••                 |      | ×     |               | <b>ی</b> | MyISAM    | utf8_general_ci | 6,6 Kio   | 1     |  |
|          | wp_wpmm_subscr       | ribers          |                                                                                                    | <b>8</b> 1  |       | 200<br>14            |      | ¥     |               | θ        | MyISAM    | utf8_general_ci | 1,0 Kio   | 1     |  |
|          | wp_yoast_indexak     | ole             |                                                                                                    | <b>8</b> 1  |       |                      |      | ×     |               | 159      | MyISAM    | utf8_general_ci | 92,1 Kio  | 1     |  |
|          | wp_yoast_indexak     | ole_hierarchy   |                                                                                                    | <b>8</b> 1  |       |                      |      | ¥     |               | θ        | MyISAM    | utf8_general_ci | 1,0 Kio   | 1     |  |
|          | wp_yoast_migrati     | ons             |                                                                                                    | <b>8</b> 1  |       | ₽ <b>₽</b>           |      | ×     |               | 17       | MyISAM    | utf8_general_ci | 5,4 Kio   | 1     |  |
|          | wp_yoast_primary     | /_term          |                                                                                                    | <b>8</b> 11 |       | ••••                 |      | ×     |               | n        | MyISAM    | utf8_general_ci | 4,6 Kio   | 1     |  |
|          | wp_yoast_seo_lin     | Ş               |                                                                                                    | <b>8</b> 11 |       | ••••                 |      | ×     |               | 73       | MyISAM    | utf8_general_ci | 9,6 Kio   | 1     |  |
|          | wp_yoast_seo_me      | ta              |                                                                                                    | <b>8</b> 11 |       | <del>ت</del>         |      | ¥     |               | 146      | MyISAM    | utf8_general_ci | 6,4 Kio   | 1     |  |
|          | 25 table             | (s)             |                                                                                                    |             | Som   | ы                    |      |       | 5             | 290      | MyISAM    |                 | 1,6 Mio   | 88 0  |  |

Une fois que tous les bugs et les erreurs furent résolus et que le programme fut amélioré, nous avons exporté la database hébergée chez **Free** dans un fichier que nous avons ensuite importé dans la nouvelle version du site hébergé sur **OVH** via le site PhpMyAdmin.

| 🔿 🔏 phpmyadmin. <b>free.fr</b> /phpMyAdmin/ | 键 Serveur: asso.lsf.05.sql.free.fr > 團 Base de données: asso_lsf_05<br>窗 Structure | Schema et da base         Typorter         Typorter         Typorter         Typorter         Typorter         Typorter         Typorter         Typerer         Typerer                                                                                                    |
|---------------------------------------------|------------------------------------------------------------------------------------|----------------------------------------------------------------------------------------------------|
| O & phpmyadmin.free.                        | ຜ Serveur: asso.lsf.05.sq<br>of Structure 3.sqL 201                                | Schéma et données de la adherents         Tout sélectionner / Tout deves         Tout sélectionnels         institutionnels         institutionnels         Niveaux_atteints         sourds         CodeGen         O CSV pour MS Excel         Microsoft Excel 2000         Microsoft Word 2000         Microsoft Word 2000         Dableur "Open Docume         Tableur "Open Docume         O PDF         O PDF         O SQL         O Texte Texy!         O XML                                                                                                    |
| C<br>+<br>+                                 |                                                                                    | asso_lsf_05 (25)<br>adherents<br>adherents<br>adherions<br>adherions<br>adherions<br>aniveaux atteints<br>aniveaux atteints<br>aniveaux atteints<br>aniveaux atteints<br>any comments<br>any postimes<br>any post<br>any users<br>any users |

| Modèle de nom de fichier <sup>1</sup> :DB ( ▼ se souvenir du modèle )         Jeu de caractères du fichier: utf-8 ▼         Compression: ③ aucune ○ "zippé" ○ "gzippé" ○ "bzippé" |
|----------------------------------------------------------------------------------------------------|
|                                                                                                    |
|                                                                                                    |
| i Cette valeur est interprétée avec strftime, vous pouvez donc utiliser des chaînes de format base de données. Tout autre texte sera conservé tel quel.                           |
|                                                                                                    |
|                                                                                                    |

| Fichier                                                        | Éditior                                                                                   | n Affic                                                                            | hage                                                                                  | Recherc                                                                  | her                                                   | Outils                                       | Doo                           | cume             | nts          | Aide                      |   |
|----------------------------------------------------------------|-------------------------------------------------------------------------------------------|------------------------------------------------------------------------------------|---------------------------------------------------------------------------------------|--------------------------------------------------------------------------|-------------------------------------------------------|----------------------------------------------|-------------------------------|------------------|--------------|---------------------------|---|
| Ð                                                              | ñ B                                                                                       |                                                                                    | <b>5</b> d                                                                            |                                                                          | $\approx$                                             |                                              | Ů                             |                  | Q            | R                         |   |
| 10.00                                                          |                                                                                           |                                                                                    |                                                                                       |                                                                          | 14                                                    | -                                            |                               |                  |              |                           |   |
| (22, '                                                         | Mme',                                                                                     |                                                                                    |                                                                                       |                                                                          |                                                       |                                              |                               |                  |              |                           |   |
| (23, '                                                         | Melle                                                                                     |                                                                                    |                                                                                       |                                                                          |                                                       |                                              |                               |                  |              |                           |   |
| (24,                                                           | M                                                                                         |                                                                                    |                                                                                       |                                                                          |                                                       |                                              |                               |                  |              |                           |   |
| (26,                                                           | Mme',                                                                                     |                                                                                    |                                                                                       |                                                                          |                                                       |                                              |                               |                  |              |                           |   |
| (27, '                                                         | Mme',<br>м і                                                                              |                                                                                    |                                                                                       |                                                                          |                                                       |                                              |                               |                  |              |                           |   |
| (29, '                                                         | Mme',                                                                                     |                                                                                    |                                                                                       |                                                                          |                                                       |                                              |                               |                  |              |                           |   |
| (30,                                                           | Mme',                                                                                     |                                                                                    |                                                                                       |                                                                          |                                                       |                                              |                               |                  |              |                           |   |
| (31, '                                                         | M.',<br>Mme'                                                                              |                                                                                    |                                                                                       |                                                                          |                                                       |                                              |                               | 87               |              |                           |   |
| (33, '                                                         | M.',                                                                                      |                                                                                    |                                                                                       |                                                                          |                                                       |                                              |                               |                  |              |                           |   |
| (34, '                                                         | M.',                                                                                      |                                                                                    |                                                                                       |                                                                          |                                                       |                                              |                               |                  |              |                           |   |
| (30, '                                                         | Mette                                                                                     |                                                                                    |                                                                                       |                                                                          |                                                       |                                              |                               |                  |              |                           |   |
|                                                                | ,                                                                                         |                                                                                    |                                                                                       |                                                                          |                                                       |                                              |                               |                  |              |                           |   |
|                                                                |                                                                                           |                                                                                    |                                                                                       |                                                                          |                                                       |                                              |                               |                  |              |                           |   |
|                                                                |                                                                                           |                                                                                    |                                                                                       |                                                                          |                                                       |                                              |                               |                  |              |                           |   |
| Str                                                            | ructure                                                                                   | de la                                                                              | table                                                                                 | `wp_c                                                                    | omme                                                  | ntmeta                                       | a`                            |                  |              |                           |   |
|                                                                |                                                                                           |                                                                                    |                                                                                       |                                                                          |                                                       |                                              |                               |                  |              |                           |   |
| CREATE<br>`met<br>`met<br>`met<br>`met<br>KEY<br>KEY<br>) ENGI | TABLE<br>ta_id`<br>ment_i<br>ta_key`<br>ta_valu<br>tary KE<br>`comme<br>`meta_<br>INE=MyI | IF NO<br>bigint<br>d` big<br>varch<br>e` lon<br>Y (`m<br>nt_id`<br>key` (<br>SAM D | T EXIS<br>(20) u<br>int(20<br>ar(255<br>gtext,<br>eta_id<br>(`com<br>`meta_<br>EFAULT | TS `wp<br>nsigne<br>) unsi<br>) defa<br>`),<br>ment_i<br>key`(1<br>CHARS | com<br>d NO<br>.gned<br>ult<br>.d`),<br>.91))<br>ET=u | mentme<br>T NULL<br>NOT N<br>NULL,<br>tf8 AL | eta`<br>_ aut<br>NULL<br>NULL | (<br>to_i<br>def | ncre<br>ault | ement,<br>'0',<br>IT=1427 | ; |
| Con                                                            | ntenu d                                                                                   | e la t                                                                             | able `                                                                                | wp_com                                                                   | ment                                                  | meta`                                        |                               |                  |              |                           |   |
|                                                                |                                                                                           |                                                                                    |                                                                                       |                                                                          |                                                       |                                              |                               |                  |              |                           |   |

| NIMQAYMIN                                                                          | -                                                                                                    |
|------------------------------------------------------------------------------------|----------------------------------------------------------------------------------------------------|
|                                                                                    | 🛃 structure 🔿 sql 🕄 search 🍔 query 📩 export 📩 import 🗳 operations 🎡 routines 🕒 events 🕨 triggers 🖷 designer                                                                                                    |
| Recent Favorites                                                                   | 🔥 Warning: #1265 Data truncated for column 'Civilite' at row 3                                                                                                    |
| e Mew<br>e 클럽 adherents<br>c - 파 E adhesions                                       | A Warning: #1265 Data truncated for column 'Civilite' at row 8                                                                                                    |
| 도 말면<br>드 클럽 feleves<br>- 트릴션 institutionnels                                      | 🔥 Warning: #1265 Data truncated for column 'Civilite' at row 9                                                                                                    |
| 由動品 niveaux_atteints<br>白動層 sourds<br>白動層 wp_commentmeta                           | ▲ Warning: #1265 Data truncated for column 'Civilite' at row 12                                                                                                    |
| 由國國的<br>中國國家<br>日本<br>日本                                                           | A Warning: #1265 Data truncated for column 'Civilite' at row 13                                                                                                    |
| 프라튬 wp_postmeta<br>드립셴 wp_posts                                                    | MySQL returned an empty result set (i.e. zero rows). (Query took 0.0023 seconds.)                                                                                                    |
| 由動物 post_smp_oumera<br>自動化 post_smp_logs<br>自動化 termmeta<br>自動化 terms              | NOT NULL, 'ID_Eleve' mediumint(8) NOT NULL, 'Niveau_atteint' enum('A0','A3','A5','A5','A6','B1') NOT NULL, 'Date_debut' date NOT NULL, 'Date_fin' date ('ID_eleve' ('ID_eleve') ) ENGINE=MyISAM DEFAULT CHARSET=utf8;                                                                                                    |
| 由動量の<br>日本<br>日本<br>日本<br>日本<br>日本<br>日本<br>日本<br>日本<br>日本<br>日本<br>日本<br>日本<br>日本 | [ Edit inline ] [ Edit ] [ Create PHP code ]                                                                                                    |
| 由國國<br>日本<br>日本<br>日本<br>日本<br>日本<br>日本<br>日本<br>日本<br>日本<br>日本<br>日本<br>日本<br>日本  | 121 rows inserted. (Query took 0.0015 seconds.)                                                                                                    |
| 日本語名の                                                                              | <ul> <li> Contenu de la table 'niveaux_atteints' INSERT INTO 'niveaux_atteints' ('ID_Niveau_atteint', 'ID_Eleve', 'Niveau_atteint', 'Date_debut', 'Date_fin') VA</li> <li>'2006-11-04'), (2, 1, 'A0', '2011-02-20', '2011-02-20'), (3, 2, 'A0', '2011-02-20'), (4, 3, 'A0', '2011-02-20'), (5, 4, 'A0', '2011-02-20')</li> <li>'A0', '2011-02-20', '2011-02-20'), (7, 6, 'A0', '2011-02-20'), (8, 7, 'A0', '2011-02-20'), (9, 8, 'A0', '2011-02-20'), (24, 'A0', '2011-02-20')</li> <li>'A0', '2011-02-20'), (11, 10, 'A0', '2011-02-20'), (12, 11, 'A0', '2011-02-20'), (13, 12, 'A0', '2011-02-20'), (14, 13, 'A0', '2011-02-20'), (14, 15, 'A0', '2011-02-20'), (17, 16, 'A0', '2011-02-20'), (14, 13, 'A0', '2011-02-20'), (14, 15, 'A0', '2011-02-20'), (17, 15, 'A0', '2011-02-20'), (14, 12, 'A0', '2011-02-20'), (14, 12, 'A0', '2011-02-20'), '2011-02-20'), (14, 12, 'A0', '2011-02-20'), (14, 12, 'A0', '2011-02-20'), (14, 12, 'A0', '2011-02-20'), (17, 16, 'A0', '2011-02-20'), (17, 13, 'A0', '2011-02-20'), (17, 14, 12, 'A0', '2011-02-20'), '2011-02-20'), '2011-02-20'), '2011-02-20'), '2011-02-20'), '2011-02-20'), '2011-02-20', '2011-02-20'), '2011-02-20'), '2011-02-20'), '2011-02-20'), '2011-02-20'), '2011-02-20'), '2011-02-20'), '2011-02-20'), '2011-02-20'), '2011-02-20'), '2011-02-20'), '2011-02-20'), '2011-02-20'), '2011-02-20'), '2011-02-20'</li></ul> |

| NIMDAYM9H9                                                                                   | ÷ ,5 | erver: assolsfffh | 20.mysql.db | › Databas | se: assolsff | ih.20       |       |                 |                  |          |          |      |           |        |
|----------------------------------------------------------------------------------------------|------|-------------------|-------------|-----------|--------------|-------------|-------|-----------------|------------------|----------|----------|------|-----------|--------|
|                                                                                              |      | STRUCTURE         | O sql       | Q sea     | RCH          | QUERY       | Ň     | PORT            | IMPOR            | ф<br>н   | OPERATIO | SNO  | 錢 ROUTINI | Ð      |
| Recent Favorites                                                                             |      |                   |             |           |              |             |       |                 |                  |          |          |      |           |        |
| Erto assolsfffh20                                                                            | ï    | lters             |             |           |              |             |       |                 |                  |          |          |      |           |        |
|                                                                                              | ů    | intaining the wor | ij          |           |              |             |       |                 |                  |          |          |      |           |        |
| 中国 duitesions<br>中国 eleves                                                                   |      |                   |             |           |              |             |       |                 |                  |          |          |      |           |        |
| 中国<br>日本<br>日本<br>日本<br>日本<br>日本<br>日本<br>日本<br>日本<br>日本<br>日本<br>日本<br>日本<br>日本             |      | Table 🔺           |             | Actior    | -            |             |       |                 |                  |          |          |      | Rows      | Type   |
| 白昏槁 niveaux_atteints<br>白昏槁 sourds                                                           | D    | adherents         |             | 5         | E Brows      | e 📑 Strue   | cture | 🔍 Search        | ant Inse         |          | Empty    | Drop | 249       | MyISAM |
| - 프 또<br>- 클 튠 wp_commentmeta                                                                | D    | adhesions         |             | <7        | 顧<br>Brows   | e 📑 🖥 Strue | cture | 🕄 Search        | ⊒∎t Inse         |          | Empty    | Drop | 380       | MyISAM |
| <ul> <li>         ・一動         ・価単         ・の         ・の         ・の</li></ul>                 | D    | eleves            |             | 43        | E Brows      | e 🗐 🖥 Struc | cture | Search          | ant "            | ت<br>ت   | Empty    | Drop | 121       | MyISAM |
| · 말 바 · · · · · · · · · · · · · · · · ·                                                      | D    | institutionnels   |             | <7        | E Brows      | e 🗐 🖥 Strue | cture | 🕄 Search        | ant inse         | ت<br>ا   | Empty    | Drop | 17        | MyISAM |
| 由<br>一<br>一<br>一<br>一<br>一<br>一<br>一<br>一<br>一<br>一                                          | D    | niveaux_atteint   | U)          | <7        | I Brows      | e 🗐 🖥 Struc | cture | 🔍 Search        | ant "            | ta<br>ta | Empty    | Drop | 127       | MyISAM |
| 世界価が上からい。                                                                                    | 5    | sourds            |             | <3        | 顧 Brows      | e 률 Strue   | cture | 🕄 Search        | Huse<br>Martinee | lin lin  | Empty    | Drop | 33        | MyISAM |
| 두 람 億 wp_post_smtp_logs                                                                      |      | wp_commentm       | eta         | \$        | 麗 Brows      | e 률 🖥 Strue | cture | 🕄 Search        | Huse<br>Martinee | لت<br>ت  | Empty    | Drop | m         | MyISAM |
| 山市市 山市 山市 山市 山市 山市 山市 山市 山市 山市 山市 山市 山市                                                      |      | wp_comments       |             | <3        | 顧 Brows      | e 률 🖥 Struc | cture | 🕄 Search        | nse<br>Mit Inse  | t.       | Empty    | Drop | 1         | MyISAM |
| 中國<br>中國<br>中國<br>王子<br>王子<br>王子<br>王子<br>王子<br>王子<br>王子<br>王子<br>王子<br>王子<br>王子<br>王子<br>王子 |      | wp_links          |             | <3        | 顧 Brows      | e 률 Strue   | cture | 🔍 Search        | ant inse         | t.       | Empty    | Drop | Θ         | MyISAM |
| 中国<br>一副<br>一<br>副<br>一<br>一<br>一<br>本<br>の<br>nomy                                          |      | wp_options        |             | <7        | 顧 Brows      | e 🗐 🖥 Struc | cture | 🕄 Search        | ant nse          | ت<br>ت   | Empty    | Drop | 334       | MyISAM |
| + 官値 wp_usermeta<br>中国語 wp_users                                                             |      | wp_postmeta       |             | <3        | 顧<br>Brows   | e 률 Strue   | cture | 🔍 Search        | inse<br>The      | t.       | Empty    | Drop | 3,331     | MyISAM |
|                                                                                              |      | wp_posts          |             | <7        | 顧<br>Brows   | e 🗐 🖥 Struc | cture | 🕄 Search        | ant inse         | ت<br>ا   | Empty    | Drop | 803       | MyISAM |
| <ul> <li>         ・日本語名の         ・の         ・の         ・の</li></ul>                          |      | wp_post_smtp_     | ogmeta      | <7        | 顧 Brows      | e 🗐 🖥 Strue | cture | 🕄 Search        | inse<br>Thse     | ت<br>۲   | Empty    | Drop | ٥         | InnoDB |
| 中國<br>中國<br>migrations                                                                       |      | wp_post_smtp_     | ogs         | <3        | 顧 Brows      | e 률 Struc   | cture | 🕄 Search        | ant inse         | t.       | Empty    | Drop | 1         | InnoDB |
| 中国他 voast_primary_term                                                                       |      | wp_termmeta       |             | <7        | 麗 Brows      | e 률 Stru    | cture | 🕄 Search        | ant a            | ت<br>ت   | Empty    | Drop | Θ         | MyISAM |
| 王哲·他_yoast_seo_iinks                                                                         | Con  | sole terms        |             | Ś         | I Brows      | e 🗐 🖷 Struc | cture | <b>@</b> Search | ⊒t Inse          | ert 🗐    | Empty (  | Drop | 16        | MyISAM |

| PHPMYADMIN                                                                                       | <ul> <li>Server: assolsfffh20.mysql.db &gt; Database: assolsfffh20</li> </ul>                                                                                                    |
|--------------------------------------------------------------------------------------------------|----------------------------------------------------------------------------------------------------|
|                                                                                                  | 💵 structure 🔿 sql 🕄 search 🍔 query 🖬 export 时 import 🏟 operations 뻃 routines 🕒 events                                                                                                    |
| Recent Favorites                                                                                 | Importing into the database "assolsfffh20"                                                                                                    |
|                                                                                                  | File to import:                                                                                                    |
| 壬酉酒<br>壬酉酒 wp_options                                                                            | File may be compressed (gzip, bzip2, zip) or uncompressed.<br>A compressed file's name must end in .[format].[compression]. Example: .sql.zip                                              |
| ① 一番目的 「「「」」 ● ● ● ● ● ● ● ● ● ● ● ● ● ● ● ● ●                                                   | Browse your computer: (Max: 128MIB)                                                                                                    |
| 中国 wp_post_smtp_logmeta                                                                          | Parcourir db_mysql_free.sql                                                                                                    |
| 日<br>日<br>日<br>日<br>日<br>日<br>日<br>日<br>日<br>日<br>日<br>日<br>日<br>日<br>日<br>日<br>日<br>日<br>日      | You may also drag and drop a file on any page.                                                                                                    |
| 中<br>中<br>王<br>王<br>王<br>王<br>王<br>王<br>王<br>王<br>王<br>王<br>王<br>王<br>王<br>王<br>王<br>王<br>王<br>王 | Character set of the file:                                                                                                    |
| 山田市                                                                                              | utf-8 🗸                                                                                                    |
| 中国 wp_usermeta                                                                                   |                                                                                                    |
| 日本<br>日本<br>日本<br>日本<br>日本<br>日本<br>日本<br>日本<br>日本<br>日本<br>日本<br>日本<br>日本<br>日                  | Partial import:                                                                                                    |
| 프립션 Wp_yoast_indexable<br>프립션 Wp_yoast_indexable_hierarchy                                       | Allow the interruption of an import in case the script detects it is close to the PHP timeout limit.<br>This might be a good way to import large files, however it can break transactions. |
| 中国<br>中国<br>中国<br>中国<br>中国<br>中国<br>中国<br>中国<br>中国<br>中国<br>中国<br>中国<br>中国<br>中                  | Skip this number of queries (for SQL) starting from the first one:                                                                                                    |
| ●<br>一<br>一<br>一<br>一<br>一<br>一<br>一<br>一<br>一<br>一<br>一<br>一<br>一                               | 0                                                                                                    |
| <b>士</b>                                                                                         |                                                                                                    |
|                                                                                                  | Other options                                                                                                    |
|                                                                                                  | Enable foreign key checks                                                                                                    |

| PHPMYADMIN                                                                                 | ← → Server: assolsfffh20.mysql.db → Database: assolsfffh20         |  |  |  |  |  |
|--------------------------------------------------------------------------------------------|--------------------------------------------------------------------|--|--|--|--|--|
| Recent Favorites                                                                           | 👫 STRUCTURE 🖸 SQL 🔍 SEARCH 🛢 QUERY 🗖 EXPORT                        |  |  |  |  |  |
| 🕞 📾                                                                                        | Skip this number of queries (for SQL) starting from the first one: |  |  |  |  |  |
| ー New<br>□ ] f wp_commentmeta                                                              | 5                                                                  |  |  |  |  |  |
| 中重編 wp_comments                                                                            | Other options                                                      |  |  |  |  |  |
| 日間値 wp_options<br>日間値 wp_postmeta                                                          | Enable foreign key checks                                          |  |  |  |  |  |
| 中計量 wp_post_smtp_logmeta<br>中計量 wp_post_smtp_logs                                          | Format                                                             |  |  |  |  |  |
| 日前<br>「「」<br>「」<br>「」<br>「」<br>「」<br>「」<br>「」<br>「」<br>「」<br>「」<br>「」<br>「」<br>「」          | SQL V                                                              |  |  |  |  |  |
| ● ■ f wp_term_relationships<br>● ■ f wp_term_taxonomy                                      |                                                                    |  |  |  |  |  |
| 由動植wp_usermeta<br>田動植wp_users                                                              | Format-specific options:                                           |  |  |  |  |  |
| wp_wpm_subscribers                                                                         | SQL compatibility mode:                                            |  |  |  |  |  |
| wp_yoast_indexable_nierarchy     wp_yoast_migrations     wp_yoast_migrations               | Do not use AUT0_INCREMENT for zero values                          |  |  |  |  |  |
| 日子 With Wp_yoass_printary_com<br>日子 With Wp_yoast_seo_links<br>日子 Mither Wp_yoast_seo_meta | Import                                                             |  |  |  |  |  |
|                                                                                            |                                                                    |  |  |  |  |  |

## 4. Conclusion et remerciements

Je souhaite remercier mon maître de stage pour m'avoir accueilli dans son entreprise et de m'avoir permis d'améliorer mes connaissances en programmation.

Ce stage m'a grandement aidé à mieux comprendre comment coder un site web et installer certaines formes de sécurité au niveau de la saisie des champs. Ça m'a aussi permis d'apprendre une partie des difficultés concernant les différences des requêtes à utiliser lorsque l'on migre un site d'un hébergeur à un autre, comme j'ai pu le constater avec Free et OVH.

# 5. Annexes

## 5.1 Photo des locaux de l'entreprise

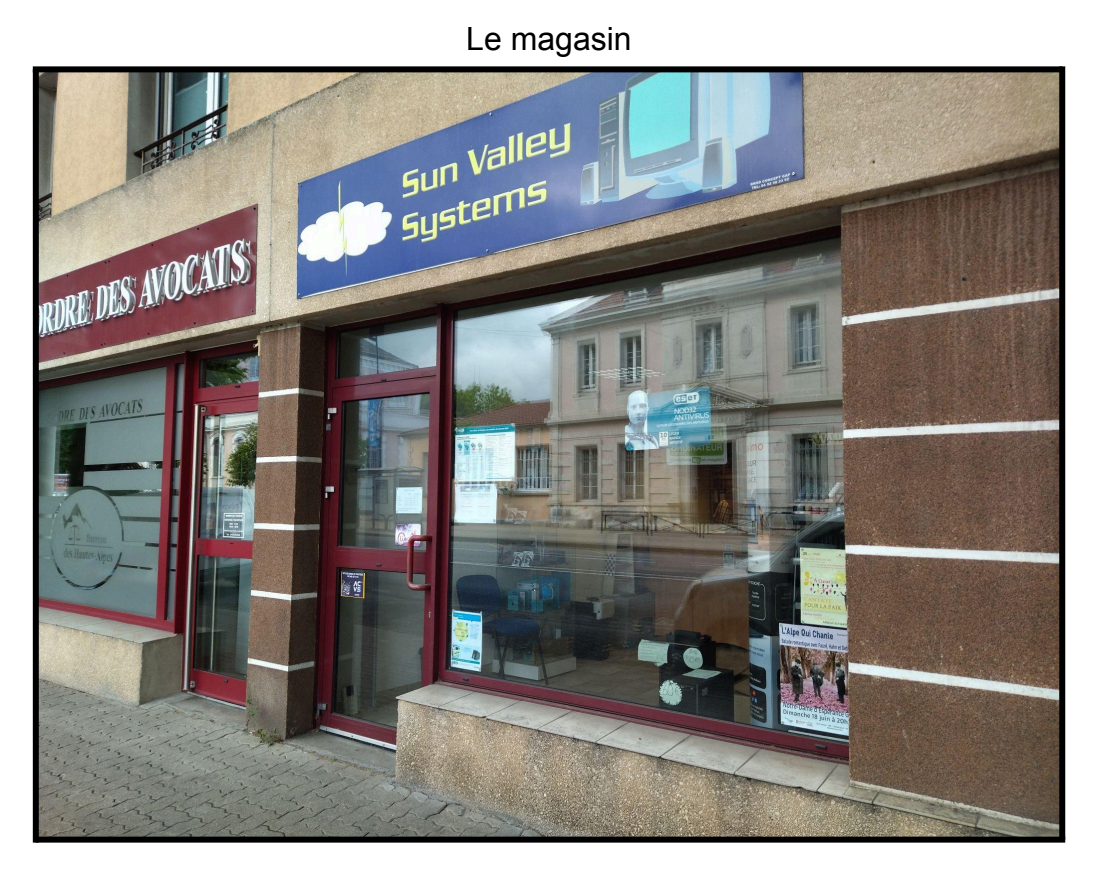

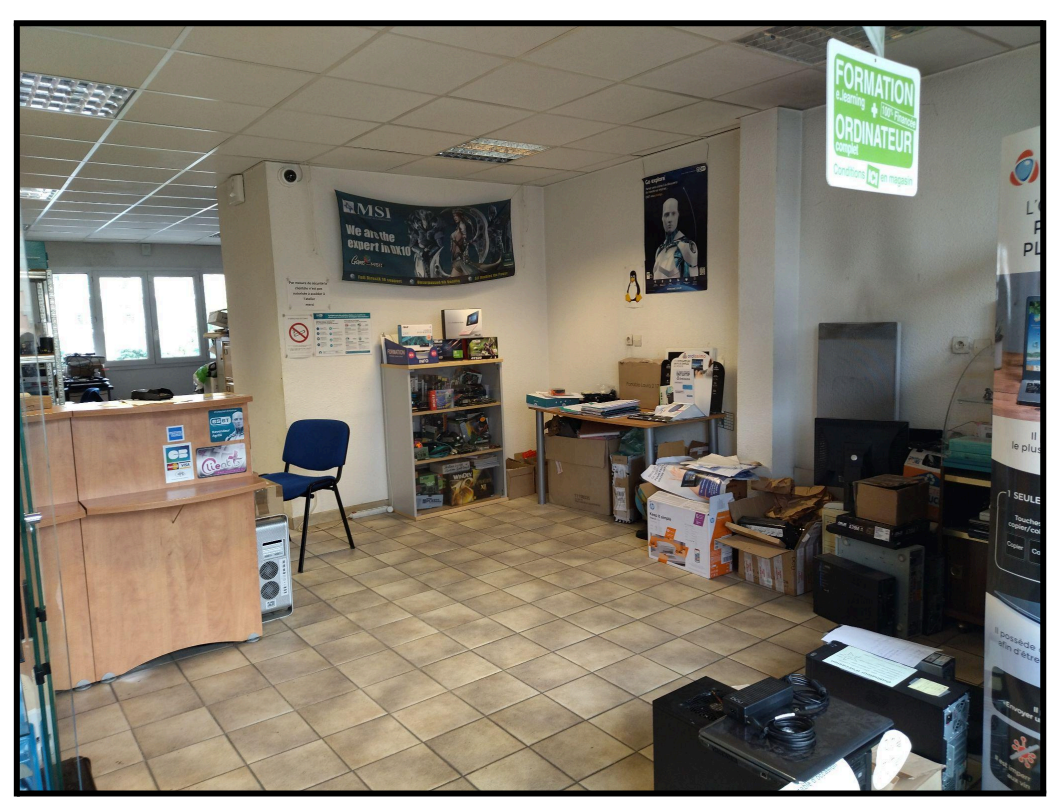

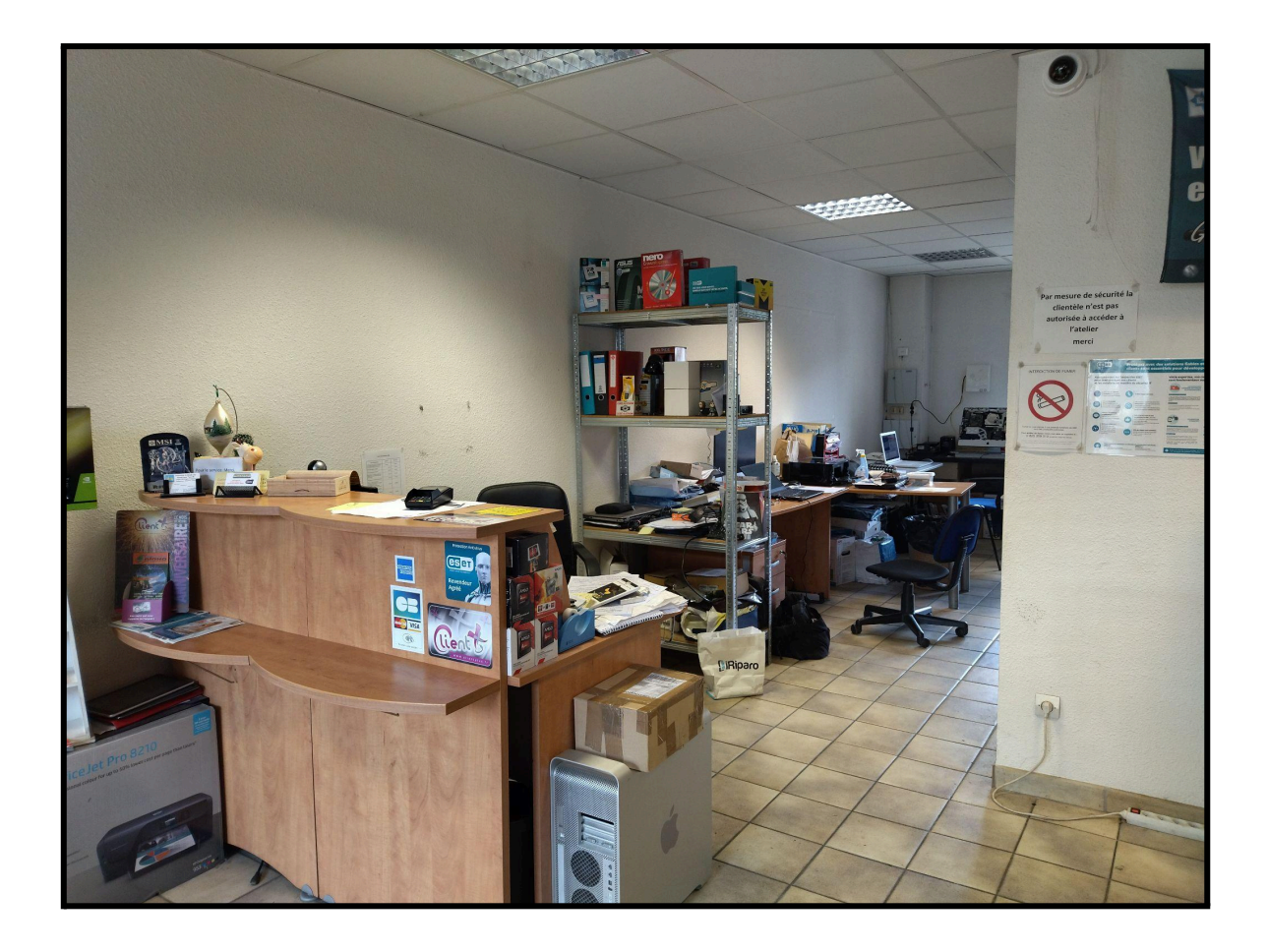

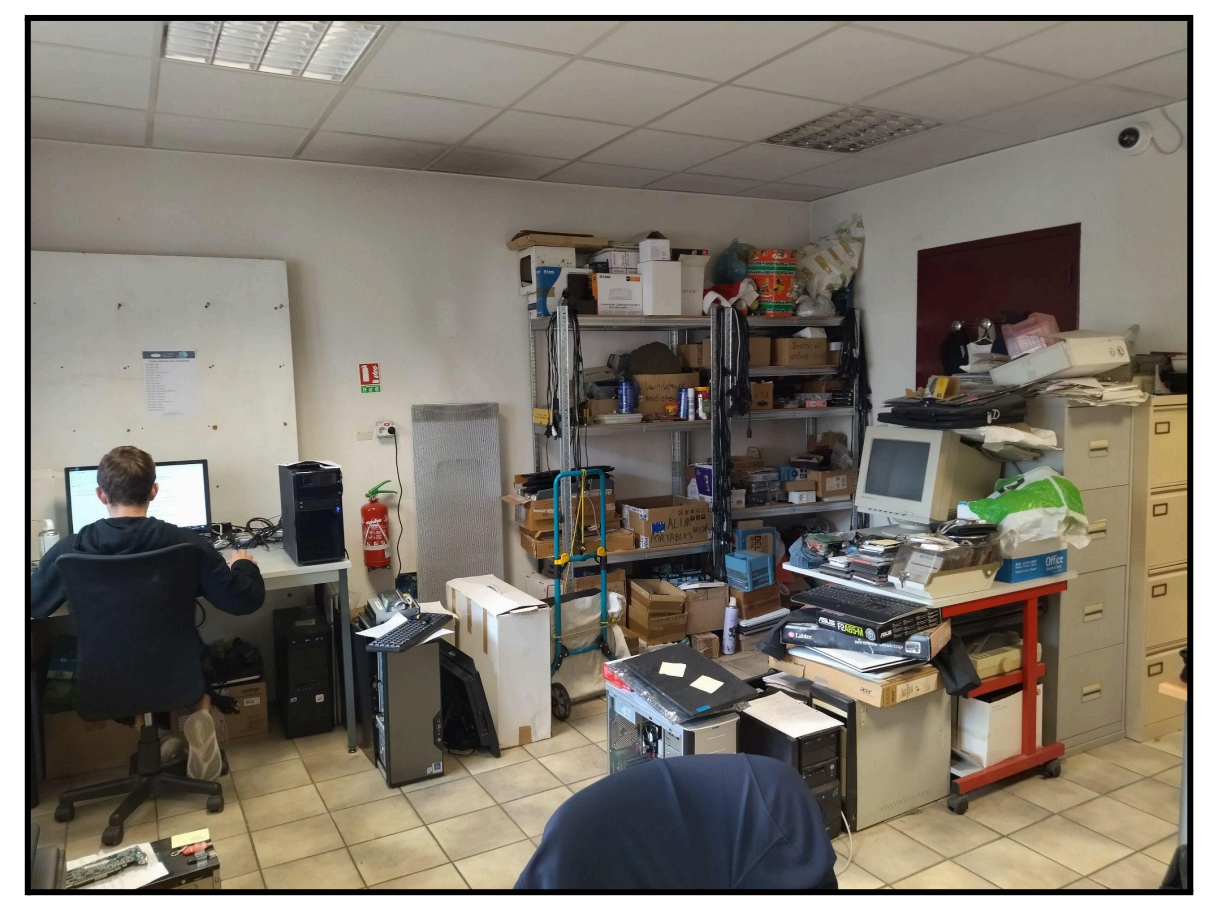